## How to Create A Parent PowerSchool Portal

Below is the link where you will go to create the Parent PowerSchool Portal which is also on LMSD website under "Quick Links". It is suggested you use a computer to create the portal vs your phone. Parent PowerSchool Portal:

## Parent PowerSchool Portal

On this page at the bottom you will see 3 tabs at the bottom:

Sign in

Create Account

Retrieve Access ID/PW

You will do tab 3 and retrieve ID and PW with your e-mail address

Once you get the ID and PW for your child you will then go to tab 2 and create account.

When you enter the ID and PW for each child, you will use all lowercase for the letters. It is suggested to copy and paste vs. typing so you have the correct letters and numbers. If this doesn't work then you will have to manually type it in, IT department has found out when you copy and paste you may be copying an extra space and it will not work. Very sensitive.

Then once you have created an account, I suggest to check this again and you will go to Sign In page using the User ID and Password you created.